Программный комплекс «Квазар»

## Модуль

# «Паллиативная помощь. Направления»

Руководство пользователя

## Оглавление

| Описание модуля                                         | 3  |
|---------------------------------------------------------|----|
| Описание прав пользователей и ролей персонала           | 4  |
| Начало работы с модулем                                 | 5  |
| Работа с журналом                                       | 6  |
| Загрузка журнала                                        | 6  |
| Фильтрация направлений                                  | 6  |
| Настройка правил фильтрации                             | 7  |
| Экспорт журнала                                         | 7  |
| Создание направления                                    | 8  |
| Поиск пациента                                          | 9  |
| Строка поиска                                           | 9  |
| Расширенный поиск                                       | 11 |
| Заполнение направления для оказания паллиативной помощи | 11 |
| Сохранение                                              | 14 |
| Просмотр и редактирование направления                   | 15 |
| Печать                                                  | 16 |

## Описание модуля

Модуль «Паллиативная помощь. Направления.» предназначен для создания, просмотра и редактирования направления для нуждающихся в паллиативной помощи.

# Описание прав пользователей и ролей персонала

Для доступа к модулю «Паллиативная помощь. Направления.» необходимо право «Паллиативная помощь, направления».

Для отображения в списке «Врач» необходима роль «Паллиативная помощь».

## Начало работы с модулем

Зайдите в модуль «Паллиативная помощь. Направления.».

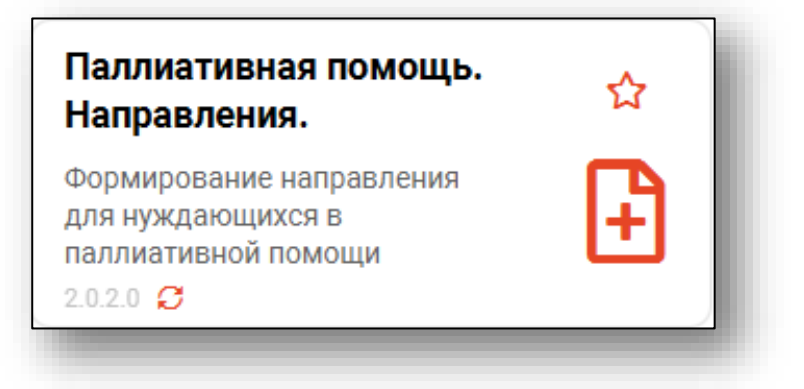

Откроется окно модуля.

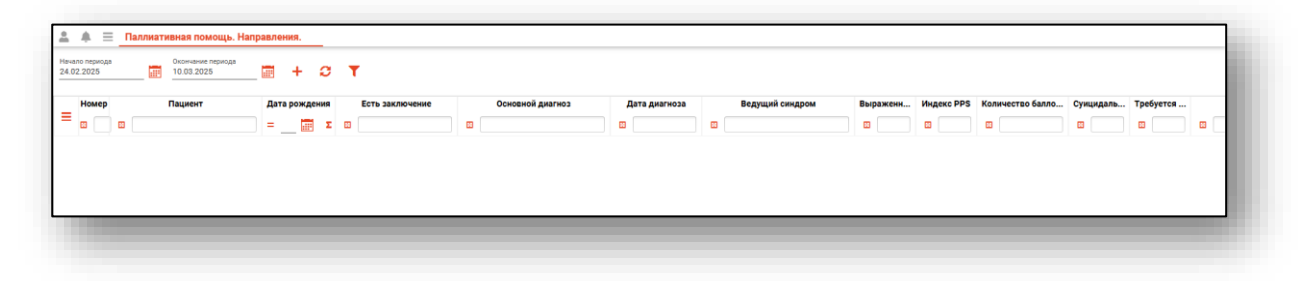

## Работа с журналом

#### Загрузка журнала

Чтобы загрузить журнал направлений на паллиативную помощь, требуется выбрать временной период, после чего нажать кнопку «Обновить список».

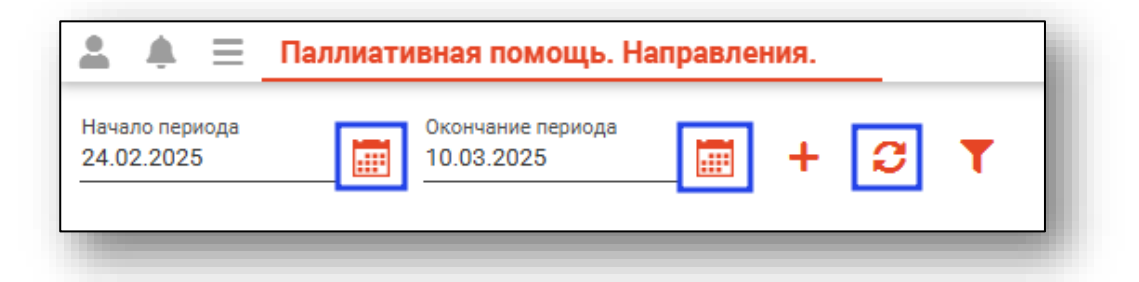

Направления за выбранный период отобразятся в таблице ниже.

| Номер | Пациент                     | Дата рождения | Есть заключение | Основной диагноз               | Дата диагноза | Ведущий синдром              | Выраженн | Индекс PPS | Количество балло | Суицидаль | Требуется |     |
|-------|-----------------------------|---------------|-----------------|--------------------------------|---------------|------------------------------|----------|------------|------------------|-----------|-----------|-----|
| •     |                             | = 📰 Σ         |                 |                                |               |                              |          |            |                  |           |           | •   |
| 13    | Соколова Екатерина Ивановна | 24.11.1988    | Да              | С25.0 Злокачественное новообра | 20.03.2024    | прогрессирование заболевания | 3        | 70         | 4                | низкий    | ДА        | Ban |
| 12    | Суп Евгений Захарович       | 26.08.2000    | Да              | J20.0 Острый бронхит, вызванны | 19.03.2024    | одышка                       | 6        | 80         | 1                | низкий    | ДА        | Ban |

#### Фильтрация направлений

Для поиска нужных направлений можно воспользоваться полем быстрой фильтрации, которое открывается при нажатии на соответствующую кнопку.

| Нача<br>01.0 | ло периода<br>2.2024 | Окончание периода<br>10.03.2025 | <b>+</b>   | C    | сок             | ] T   |
|--------------|----------------------|---------------------------------|------------|------|-----------------|-------|
|              | Номер                | Пациент                         | Дата рожде | ения | Есть заключение |       |
| =            | ₿ 🗌                  | <b>:</b>                        | =          | Σ    | •               |       |
|              | 13                   | Соколова Екатерина Ивановна     | 24.11.198  | 38   | Да              | C25.0 |

#### Настройка правил фильтрации

Можно отфильтровать пациентов непосредственно в журнале. Для этого введите нужный параметр в строку поиска над интересующим столбцом.

Подробное описание работы с табличной частью журнала можно найти в инструкции «Основы взаимодействия с МИС «Квазар».

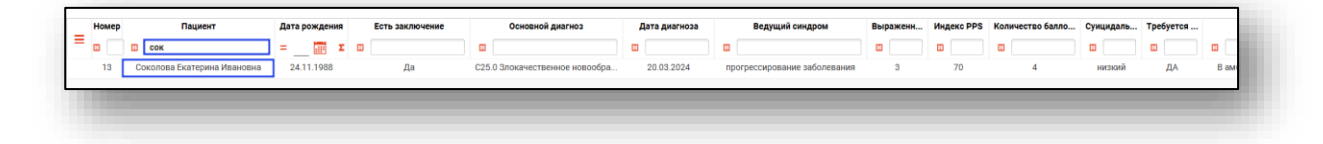

#### Экспорт журнала

Журнал листков нетрудоспособности возможно экспортировать в формат CSV. Для этого необходимо сформировать журнал и нажать на кнопку «Экспортировать данные».

| 💄 🌲 🗏 🗖 🖬                    | ллиативная помощь. Наг          | правления. |      |   |                 |
|------------------------------|---------------------------------|------------|------|---|-----------------|
| Начало периода<br>01.02.2024 | Окончание периода<br>10.03.2025 | <b>=</b> + | C    | T |                 |
| Номер                        | Пациент                         | Дата рожд  | ения |   | Есть заключение |
|                              |                                 | =          | Σ    | æ |                 |

Откроется окно сохранения, в котором будет предложено присвоить имя файлу и место, куда его сохранить. Укажите нужные данные и нажмите на кнопку «Сохранить».

| орядочить 🔻 Новая папка                    |                                       |                              |                     |           | lii • ( | 0   |
|--------------------------------------------|---------------------------------------|------------------------------|---------------------|-----------|---------|-----|
| A Man                                      | Дата коменения<br>Нет элементов, удог | Тип<br>алетворяющих условияь | Размер<br>и поиска. |           |         |     |
| Имя файла:<br>Тип файла: CSV files (*.csv) |                                       |                              |                     |           |         | ~ ~ |
| Сконть папки                               |                                       |                              |                     | Сохранить | Отмена  | ı I |

## Создание направления

Для создания нового направления нажмите кнопку «Добавить направление».

| <b>≜</b> ≜ ≡                 | Паллиативная помощь. На         | правления. |
|------------------------------|---------------------------------|------------|
| Начало периода<br>01.02.2024 | Окончание периода<br>10.03.2025 | 🔳 🕂 C 🔻    |

Откроется окно создания направления и поиска пациента.

| 🌐 💄 🔲 Поиск физ. лица           |                 | Q                      | San P   | ?          | Лечащий вра            | зч                 |         | -       | Дата создания<br>10.03.2025 |    |
|---------------------------------|-----------------|------------------------|---------|------------|------------------------|--------------------|---------|---------|-----------------------------|----|
| Физ. лицо не выбрано            |                 |                        |         |            | Поле обязательно       | для заполнения     |         |         |                             |    |
| Жалобы                          |                 |                        |         |            |                        |                    |         |         |                             |    |
| Поле обязательно для заполнения |                 |                        |         |            |                        |                    |         |         |                             |    |
| Социальный статус               |                 |                        |         |            |                        |                    |         |         |                             |    |
| Поле обязательно для заполнения |                 |                        |         |            |                        |                    |         |         |                             |    |
| Анамнез                         |                 |                        |         |            |                        |                    |         |         |                             |    |
| Поле обязательно для заполнения |                 |                        |         |            |                        |                    |         |         |                             |    |
| Объективный статус              |                 |                        |         |            |                        |                    |         |         |                             |    |
| Поле обязательно для заполнения |                 |                        |         |            |                        |                    |         |         |                             |    |
| Результаты клинико-лабораторных | инструменталь   | ных исследовани        | ій      |            |                        |                    |         |         |                             |    |
| Поле обязательно для заполнения |                 |                        |         |            |                        |                    |         |         |                             |    |
| Иные сведения                   |                 |                        |         |            |                        |                    |         |         |                             |    |
| Поле обязательно для заполнения |                 |                        |         |            |                        |                    |         |         |                             |    |
| Основной диагноз                | •               | Дата постановки        | и диагн |            | Ведущий синдро         | M                  | - [     | ] Освед | цомлён о диагно             | зе |
| Поле обязательно для заполнения |                 | Поле обязательно для а | апол    | ſ          | Толе обязательно для з | заполнения         |         |         |                             |    |
| Оценка суицидального риска 🔻    | Анкета, бал     | лы 🧿                   | Оцен    | ка по ш    | кале боли 🧿            | Оценка по шк       | але PPS | 0       |                             |    |
| Поле обязательно для заполнения | Поле обязательн | ю для запо             | Поле о  | бязательно | для запо               | Поле обязательно д | ля запо |         |                             |    |
| Требуется паллиативная пом 🔻    |                 |                        |         |            | Ŧ                      |                    |         |         | Ŧ                           |    |
| Поле обязательно для заполнения |                 |                        |         |            |                        |                    |         |         |                             |    |
|                                 |                 |                        |         |            |                        |                    |         |         |                             |    |
|                                 |                 |                        |         |            |                        |                    |         |         |                             |    |

#### Поиск пациента

Для создания направления в первую очередь необходимо осуществить поиск пациента. Это можно сделать в окне поиска пациента, открывающегося при открытии окна создания направления, либо вызываемого при нажатии на кнопку «Найти физическое лицо» в этом окне.

| Инфор | мация о пациенте     |   |   |  |
|-------|----------------------|---|---|--|
| • 2 • | Поиск физ. лица      | Q | ? |  |
|       | Физ. лицо не выбрано |   | _ |  |
|       |                      |   | _ |  |

Поиск возможно осуществить четырьмя способами:

#### Строка поиска

Для вызова справки при поиске физического лица нажмите на кнопку «Справка».

| Q | / ? |
|---|-----|
|   |     |
| - | _ Q |

Строка поиска является универсальной, в нее можно ввести:

- номер полиса;
- номер телефона;
- СНИЛС

- серия и номер паспорта (между серией и номером должен быть пробел)

- ФИО (полное, либо частями).

| 🌐 🚢 💷 Поиск физ. лица                           | Q                       | / ?              | Варианты поиска:                                                           |
|-------------------------------------------------|-------------------------|------------------|----------------------------------------------------------------------------|
| Фиа. лицо не выбрано                            |                         |                  | По ФИО:                                                                    |
|                                                 |                         |                  | • Иванов Иван Иванович                                                     |
| Жалобы                                          |                         |                  | • Иванов Ив Ив                                                             |
| Поле обязательно для заполнения                 |                         |                  | VID VID                                                                    |
| Социальный статус                               |                         |                  | По ФИО и комбинации критериев:                                             |
| Поле обязательно для заполнения                 |                         |                  | • Иванов Ив Ив 1992<br>• Иванов Ив Ив 27.00                                |
| Анамнез                                         |                         |                  | • Иванов Ив Ив 27.09                                                       |
|                                                 |                         |                  | <ul> <li>Иванов Ив Ив 9999 (последние 4 цифры телефона)</li> </ul>         |
| юле ооязательно для заполнения                  |                         |                  | • Иванов Ив Ив +7999999999                                                 |
| Объективный статус                              |                         |                  | • ИВАНОВ ИВ ИВ 00000000000000 (ЕПП)<br>• ИВАНОВ ИВ ИВ 00000000000000 (ЕПП) |
| Поле обязательно для заполнения                 |                         |                  | • Иванов Ив Ив XXX 999999999 (Полис)                                       |
| Результаты клинико-лабораторных инструментал    | ьных исследований       |                  | • Иванов Ив Ив XXXX 999999 (Документ)                                      |
| Поле обязательно для заполнения                 |                         |                  | • Иванов Ив Ив 9999999999 (СНИЛС)                                          |
| Ицые средения                                   |                         |                  | По номеру телефона:                                                        |
| иные сведения                                   |                         |                  | • +79999999999                                                             |
| Поле обязательно для заполнения                 |                         |                  | • 89999999999                                                              |
| Основной диагноз 👻                              | Дата постановки         | диагн 🏢          | По ЕНП:                                                                    |
| Поле обязательно для заполнения                 | Поле обязательно для за | г                | • 99999999999999999                                                        |
| Оценка суицидального риска 🔻 Анкета, бал        | ілы 🧿                   | Оценка по ш      |                                                                            |
| Поле обязательно для заполнения Поле обязателья | но для запо             | Поле обязательно | • 99999999999                                                              |
| Требуется паллиативная пом 💌                    |                         |                  | _                                                                          |
| Поле обязательно для заполнения                 |                         |                  | По полису:                                                                 |
|                                                 |                         |                  | • 99999999999999999                                                        |
|                                                 |                         |                  |                                                                            |
|                                                 |                         |                  | По документу:                                                              |

После ввода данных необходимо нажать на кнопку «Поиск».

| Инфор      | мация о пациенте     |   |   |  |
|------------|----------------------|---|---|--|
| <b>* 1</b> | фил нат вит          | Q | ? |  |
|            | Физ. лицо не выбрано |   |   |  |
|            |                      |   |   |  |

Если в системе имеется больше 25 записей, удовлетворяющих условиям поиска, будет открыто окно расширенного поиска для уточнения данных физического лица.

#### Расширенный поиск

В случае, если по введенным данным идентифицировать пациента однозначно невозможно, откроется окно расширенного поиска.

| сортировать по: фамилии                                                                                      | имени отчеству 📤 дате р                                            | ождения                                        |                                          |                             | Строк: 4                                                      |
|----------------------------------------------------------------------------------------------------|--------------------------------------------------------------------|------------------------------------------------|------------------------------------------|-----------------------------|---------------------------------------------------------------|
| емилия Има Отчество<br>ил нат вит<br>дла рождения<br>Прихрепление ↔                                          | Д.р. (возраст)<br>09.12.1966 (58)<br>Адрес                         | снилс<br>14175975889                           | EHN<br>3648430892000390                  | Телефон ***                 | Полис ***<br>3648430892000390<br>Документ ***<br>20 10 319226 |
| нилс<br>Филатова Наталья<br>Витальевна<br>Прикрепление **                                                    | Д.р. (возраст)<br>11.02.1971 (54)<br>Адрес<br>обл Воронежская, г Е | снилс<br>18985664057<br>юронеж, ул 1 Мая, дох  | EHN<br>3658920889000392                  | Телефон ***<br>+79991234556 | Полис<br>02012705418<br>Документ<br>2003 559890               |
| Іомер телефона<br>(окумент (серия номер)<br>Сокумент (серия номер)<br>Витальевна<br>Приховплание<br>БСМП №66 | Д.р. (возраст)<br>19.08.1996 (28)<br>Адрес<br>Воронежская област   | снилс<br>81988161558<br>ь, г Воронеж, ул 1 Мая | ЕНП<br>1361535462650504<br>дом 5, кв. 15 | Телефон ***<br>+71652123411 | Полис **<br>4801464515458474<br>Документ ***<br>1111 123456   |
| Наити<br>Сбросить<br>Витольдовна<br>Прикрепление •••<br>БСМП №66                                             | Д.р. (возраст)<br>13.02.2001 (24)<br>Адрес<br>20233501000 Павлон   | снилс<br>16009987984                           | енп<br>3658999786000051<br>8             | Телефон 🏎                   | Полис ***<br>3658999786000051<br>Документ ***                 |
|                                                                                                    |                                                                    |                                                |                                          |                             |                                                               |
|                                                                                                    |                                                                    |                                                |                                          |                             |                                                               |
|                                                                                                    |                                                                    |                                                |                                          |                             |                                                               |

Подробную информацию о поиске физического лица возможно изучить в инструкции <u>«Физические лица»</u>.

## Заполнение направления для оказания паллиативной помощи

Заполните информацию о лечащем враче из выпадающего списка. Дата создания направления по умолчанию заполнена информацией о текущей дате.

| Информация о пациенте                  |   |   |   |                                                 |   |                             | × |
|----------------------------------------|---|---|---|-------------------------------------------------|---|-----------------------------|---|
| Филатова Наталья Витальевна 19.08.1996 | Q | ø | ? | Лечащий врач<br>Поле обязательно для заполнения | - | Дата создания<br>10.03.2025 |   |
|                                        | - | - | - |                                                 | - |                             |   |

Поля «Жалобы», «Социальный статус», «Анамнез», «Объективный статус», «Результаты клинико-лабораторных исследований», «Иные исследования» заполняются вручную.

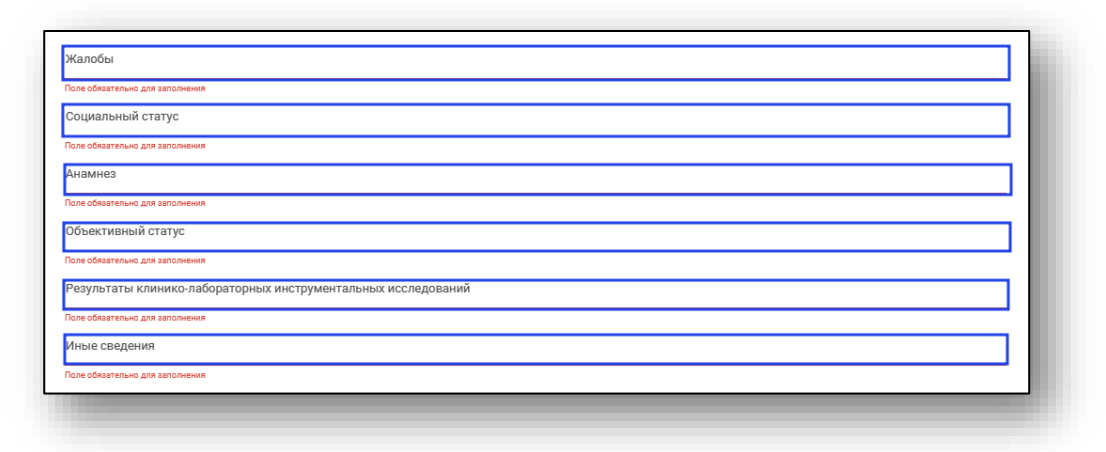

Поля «Основной диагноз», «Ведущий синдром», «Оценка суицидального риска», «Требуется паллиативная помощь» заполняются из выпадающего списка.

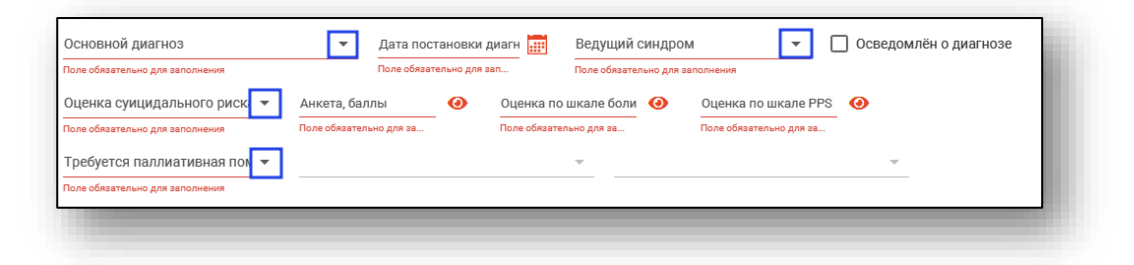

Для заполнения вкладки «Анкета» нажмите на 🥺.

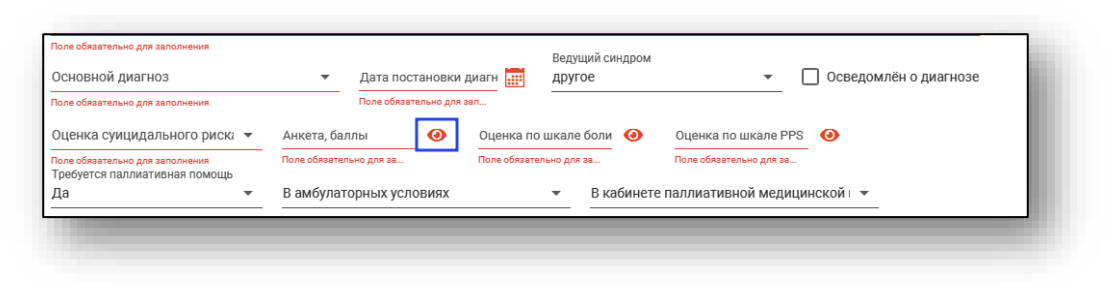

Откроется окно «Анкета пациента», в котором выберите один или несколько признаков, баллы в анкете будут подсчитаны автоматически.

| Раз  | Признак                                                                                                    | Да           |   |
|------|----------------------------------------------------------------------------------------------------|--------------|---|
| 1.1. | чазличные формы злокачественных новоооразовании                                                                                                    | $\Box$       | - |
| 1.2. | Органная недостаточность в стадии декомпенсации, при невозможности достичь ремиссии заболевания или<br>стабилизации состояния пациента                         |              |   |
| 1.3. | Хроническое прогрессирующее заболевание терапевтического профиля в терминальной стадии развития                                                                |              |   |
| 1.4. | Тяжелые необратимые последствия нарушений мозгового кровообращения, требующие симптоматического лечения и<br>обеспечения ухода при оказании медицинской помощи |              |   |
| 1.5. | Тяжелые необратимые последствия травм, в том числе черепно-мозговых, требующие симптоматической терапии и<br>обеспечения ухода при оказании медицинской помощи |              |   |
| 1.6. | Дегенеративные и демиелинизирующие заболевания нервной системы на поздних стадиях развития                                                                     |              |   |
| 1.7. | Различные формы деменции, в том числе болезнь Альцгеймера, в терминальной стадии                                                                               |              |   |
| 2.1. | Ожидаемая продолжительность жизни менее года                                                                                                    |              |   |
| 2.2. | Мнение лечащего врача о потребности в паллиативной помощи                                                                                                    | $\checkmark$ |   |
| 2.3. | Средний и высокий суицидальный риск                                                                                                    |              |   |
|      |                                                                                                    | _            | Ŧ |

В «Оценке по шкале боли» и «Оценке по шкале PPS» выберите один из предложенных вариантов, баллы будут подсчитаны автоматически.

| JK | ала ооли                                        |                                                      |                      |                    |                  | × |
|----|-------------------------------------------------|------------------------------------------------------|----------------------|--------------------|------------------|---|
| 0  | Полное отс                                      | утствие боли                                         |                      |                    |                  |   |
| ۲  | Боль очень                                      | слабая, едва заметная. Большую част                  | ь времени пацие      | нт о ней не д      | цумает           |   |
| _  |                                                 |                                                      |                      |                    |                  |   |
|    |                                                 |                                                      |                      |                    |                  |   |
|    |                                                 |                                                      |                      |                    |                  |   |
|    |                                                 |                                                      |                      |                    |                  |   |
|    |                                                 |                                                      |                      |                    |                  |   |
|    |                                                 |                                                      |                      |                    |                  |   |
| ал | а оценки общей                                  | і активности                                         |                      |                    |                  | × |
| ал | а оценки общей<br>Способность к<br>передвижению | і активности<br>Виды активности и проявления болезни | Самообслужива<br>ние | Питание /<br>питьё | Уровень сознания | × |

## Сохранение

Для сохранения направления для оказания паллиативной помощи после внесения всей необходимой информации нажмите кнопку «Сохранить»

| 🌐 🛓 🛄 🛑 Филатова Нат                                            | алья Ви            | тальевна 19         | 08.1996                    | Q         | ø           | ?            | Лечащий вра<br>Мышкин В | <sup>ач</sup><br>. А. врач-терапевт уч | асткое 🔻 | Дата создания<br>10.03.2025 |   |
|-----------------------------------------------------------------|--------------------|---------------------|----------------------------|-----------|-------------|--------------|-------------------------|----------------------------------------|----------|-----------------------------|---|
| <sup>Жалобы</sup><br>Гихикардия,одышка,потливос <sup>.</sup>    | ГЬ                 |                     |                            |           |             |              |                         |                                        |          |                             |   |
| Социальный статус<br>1                                          |                    |                     |                            |           |             |              |                         |                                        |          |                             |   |
| <sup>Анамнез</sup><br>Началось неделю назад, по тр              | и эпизо,           | да в день           |                            |           |             |              |                         |                                        |          |                             |   |
| Объективный статус<br>Контакту доступен                         |                    |                     |                            |           |             |              |                         |                                        |          |                             |   |
| Результаты клинико-лабораторных<br>ОАК - норма, ОАМ - норма, ХМ | инструм<br>в работ | ентальных исс<br>ге | педований                  |           |             |              |                         |                                        |          |                             |   |
| Иные сведения<br>1                                              |                    |                     |                            |           |             |              |                         |                                        |          |                             |   |
| Основной диагноз<br>149.9 Нарушение сердечного                  | ритма              | неутс 🔻             | Дата постано<br>10.03.2025 | овки диаг | ноза        | Вед<br>ОДЕ   | ущий синдром<br>ышка    | •                                      | 🗌 Осве,  | домлён о диагноз            | e |
| Оценка суицидального риска<br>н <b>изкий</b>                    | •                  | Анкета, балли<br>З  | d                          | 0         | Оценка<br>1 | і по шкале б | юли                     | Оценка по шкале PPS<br>40              | 0        |                             |   |
|                                                                 | -                  | В амбулат           | орных услов                | хях       |             | -            | В кабинете              | е паллиативной мед                     | ицинской | •                           |   |
| Требуется паллиативная помощь<br>Да                             |                    |                     |                            |           |             |              |                         |                                        |          |                             |   |

## Просмотр и редактирование направления

Для просмотра и редактирования направления на оказание паллиативной помощи выберите его в списке направлений и откройте двойным кликом.

| <b>≜</b> ≜ ≡                 | Паллиативная помощь. Нап        | равления.   |     |                 |                                |
|------------------------------|---------------------------------|-------------|-----|-----------------|--------------------------------|
| Начало периода<br>01.02.2024 | Окончание периода<br>10.03.2025 | · 📰 🕂 🕯     | с 1 | r               |                                |
| Номер                        | Пациент                         | Дата рожден | ия  | Есть заключение | Основной диагноз               |
| =                            |                                 | =           | Σ 🗄 |                 |                                |
| 17                           | Филатова Наталья Витальевна     | 19.08.1996  |     | Нет             | 149.9 Нарушение сердечного рит |

Откроется окно просмотра и редактирования направления на паллиативную помощь. Работа с ним аналогична работе при создании нового направления. При добавлении изменений будет доступна кнопка «Сохранить».

Обратите внимание, что редактирование доступно только при отсутствии заключения.

| 🌐 🛃 🛑 Филатова Наталья В                                                                             | итальевна 19.08.          | 1996 <b>Q</b>                   | <b>A</b>       | ?             | Лечащий вр<br>Мышкин В | <sup>ач</sup><br>. А. врач-тера | певт учас | сткое 🔻  | Дата создания<br>10.03.2025 |   |
|----------------------------------------------------------------------------------------------------|---------------------------|---------------------------------|----------------|---------------|------------------------|---------------------------------|-----------|----------|-----------------------------|---|
| <sup>Жалобы</sup><br>Гихикардия,одышка,потливость                                                    |                           |                                 |                |               |                        |                                 |           |          |                             |   |
| Социальный статус<br>1                                                                               |                           |                                 |                |               |                        |                                 |           |          |                             |   |
| <sup>Анамнез</sup><br>Началось неделю назад, по три эпиз                                             | ода в день                |                                 |                |               |                        |                                 |           |          |                             |   |
| Объективный статус<br>Контакту доступен                                                              |                           |                                 |                |               |                        |                                 |           |          |                             |   |
| Результаты клинико-лабораторных инстру<br>ОАК - норма, ОАМ - норма, XM - в раб<br>Иные сведения<br>1 | ментальных исследі<br>оте | ований                          |                |               |                        |                                 |           |          |                             |   |
| Основной диагноз<br>149.9 Нарушение сердечного ритм                                                  | а неутс 👻                 | ата постановки диа<br>0.03.2025 | ноза           | Ведуі<br>ОДЫІ | ций синдром<br>шка     |                                 | •         | 🗌 Освед  | цомлён о диагноз            | e |
| Оценка суицидального риска<br>низкий 🗸                                                               | Анкета, баллы<br>З        | •                               | Оценка по<br>1 | о шкале бо    | ли                     | Оценка по ши<br>40              | кале PPS  | 0        |                             |   |
| Требуется паллиативная помощь<br>Да –                                                                | В амбулаторн              | ых условиях                     |                | •             | В кабинет              | е паллиативн                    | ой медиц  | инской г | ·                           |   |
|                                                                                                    |                           |                                 |                |               |                        |                                 |           |          |                             |   |

### Печать

Для печати направления выберите из списка нужное направление и откройте его двойным кликом. В появившемся окне нажмите кнопку «Печать».

| 🌐 🛓 🔲 🛡 Филатова Наталья Витальевна 19.08.1996                                                           | Q               | <b>*</b>       | ?             | Лечащий вр<br>Мышкин В | <sup>ач</sup><br>3. А. врач-терапевт уч | асткое 🔻   | Дата создания<br>10.03.2025 |   |
|----------------------------------------------------------------------------------------------------|-----------------|----------------|---------------|------------------------|-----------------------------------------|------------|-----------------------------|---|
| Жалобы<br>Тихикардия,одышка,потливость                                                                   |                 |                |               |                        |                                         |            |                             |   |
| Социальный статус<br>1                                                                                   |                 |                |               |                        |                                         |            |                             |   |
| Анамнез<br>Началось неделю назад, по три зпизода в день                                                  |                 |                |               |                        |                                         |            |                             |   |
| Объективный статус<br>Контакту доступен                                                                  |                 |                |               |                        |                                         |            |                             |   |
| Результаты клинико-лабораторных инструментальных исследований<br>ОАК - норма, ОАМ - норма, ХМ - в работе |                 |                |               |                        |                                         |            |                             |   |
| Иные сведения<br>1                                                                                       |                 |                |               |                        |                                         |            |                             |   |
| Основной диагноз<br>149.9 Нарушение сердечного ритма неутс – 10.03.202                                   | новки диа<br>!5 | гноза          | Ведуц<br>ОДЫЦ | ций синдром<br>JKa     | •                                       | 🗌 Освед    | омлён о диагноз             | e |
| Оценка суицидального риска Анкета, баллы<br>НИЗКИЙ – 3                                                   | 0               | Оценка по<br>1 | о шкале бол   | и                      | Оценка по шкале PPS<br>40               | 0          |                             |   |
| Требуется паллиативная помощь                                                                            | овиях           |                | -             | В кабинет              | е паллиативной меді                     | ицинской н | -                           |   |
| Да • В амбулаторных усло                                                                                 |                 |                |               |                        |                                         |            |                             |   |

Откроется вкладка предпросмотра документа. Из данного окна можно осуществить экспорт и печать, а также увеличить или уменьшить масштаб используя соответствующие кнопки

|           | <b>A</b>                                                                       |                                  |  |
|-----------|--------------------------------------------------------------------------------|----------------------------------|--|
|           | направления на заседание врачебной к                                           |                                  |  |
|           | медицинской организации по паллиатив                                           |                                  |  |
| -         |                                                                                |                                  |  |
| ~1        | и» марта 2025 г.                                                               |                                  |  |
|           | ECMII M86                                                                      |                                  |  |
|           | (наименование медицияской ор                                                   |                                  |  |
|           | Филатова Наталья Вит                                                           | альевна                          |  |
| направл   | яется на врачебную комиссию (подкомиссию) для                                  | пределения наличия показаний для |  |
| паллиат   | ивной медицинской помощи и/или условий ее оказ                                 | ания, принятия иных решений      |  |
| (указать  | ):                                                                             |                                  |  |
|           |                                                                                |                                  |  |
| N≥ n/n    | Информация о пац                                                               |                                  |  |
| 1.        | Фамилия, имя, отчество пациента                                                | Филатова Наталья Витальевна      |  |
| <u>2.</u> | дата рождения пациента/возраст                                                 | 19.08.1996 / 28                  |  |
| 3.        | марее регистрации                                                              | ул 17 Сентября, лом 17, кв. 17   |  |
|           | Адрес проживания                                                               | Воронежская область, г Воронеж,  |  |
| 4.        |                                                                                | ул 1 Мая, дом 5, кв. 15          |  |
|           | Социальный статус (проживание в семье, наличие                                 |                                  |  |
| 5.        | родственныков, имеющих возможность                                             | 1                                |  |
| 6.        | Жалобы                                                                         | Тихикарлия.ольника.потливость    |  |
| 7         | Анамнез (в том числе, получал ли ранее                                         | Началось неделю назад, по три    |  |
| 7.        | паллативную медицанскую помощь)                                                | эшпода в день                    |  |
| 8.        | Объективный статус                                                             | Контакту доступен                |  |
| 9.        | Результаты клинико-лабораторных,                                               | ОАК - норма, ОАМ - норма, ХМ -   |  |
| -         | инструментальных исследования                                                  | в раооте                         |  |
| 10.       | пные сведения, неооходимые для принятия<br>решения о показаниях к паллиативной | 1                                |  |
|           | медицинской помощи                                                             | -                                |  |
| 11        | Основной диагноз                                                               | 149.9 Нарушение сердечного       |  |
| 11.       |                                                                                | ритма неуточненное               |  |